## GAD Central Data Zone

- 1. GAD collects and processes some personal information for the purposes described in our <u>Privacy Notice</u>. This note describes the system GAD has set up for transmission of personal data to and from our clients referred to as the GAD Central Data Zone.
- 2. Data is transmitted using Egress Switch and is encrypted in transit and at rest using AES256-bit encryption, in fully accredited data centres. The Data Zone is managed at GAD by a single team who check, and if appropriate redact or encrypt data items before the data is released to our actuarial teams.
- 3. If you are a GAD client and you need to send us personal data you should speak to your usual GAD adviser who will arrange for you to be given access to the Data Zone.

#### How to use the GAD Central Data Zone

- 4. The following screen prints take you through the process from receiving your invitation email to uploading files to send to GAD.
  - A. The invitation email. If it doesn't arrive in you inbox as expected you may need to ask your IT people to ensure that email sent from <u>workspace@egresscloud.com</u> is not stopped by your company's IT security settings. All the automated emails sent by the system come from this one address.

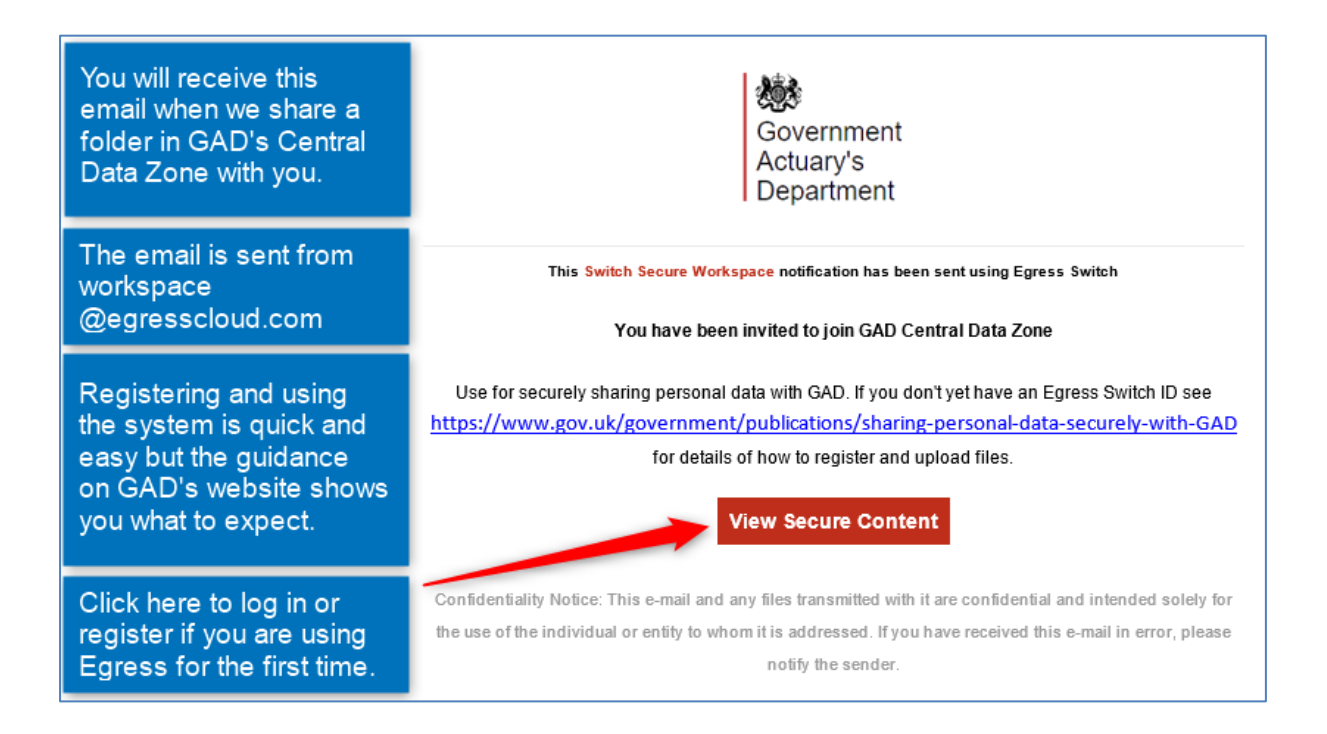

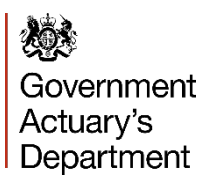

### **B.** Signing in or registering. Steps C and D only apply when registering for the first time.

| Sign In                                                                                                    |                                                                                                    |                                                                                                    |
|----------------------------------------------------------------------------------------------------|----------------------------------------------------------------------------------------------------|----------------------------------------------------------------------------------------------------|
| Have you already registered<br>for Egress Switch using the<br>email address your invitation to<br>join GAD Central Data Zone<br>was sent to?<br>Yes - sign in with your email<br>and password<br>No - create an account | Open Subject to the secure data exchange         Data cases the secure message Switch Secure Vorkspace         Data cases the secure message Switch Secure Vorkspace         Data cases the secure message Secure tases Software | 2 New User?<br>Create a Switch account. It's free.<br>Forgot Your Password?<br>Reset your Switch password.<br>What Is Switch?<br>Learn more about Switch. |

### **C.** Registering to create a new user account.

| €. switch <sup>™</sup> Registra                                                            | ation                           |                                                                                   |
|--------------------------------------------------------------------------------------------|---------------------------------|-----------------------------------------------------------------------------------|
| Make sure you use the<br>email address your<br>invitation to join GAD<br>Central Data Zone | Sign Up Please enter your d     | etails below to create a new Egress Switch user account.                          |
| was sent to                                                                                | Email (Switch ID):*             | user@domain.com                                                                   |
|                                                                                            | First name:*                    | First name                                                                        |
| Uncheck to opt out of                                                                      | Last name:*                     | Last name                                                                         |
| Egress about their                                                                         | Phone number:                   | +44 55 5555 5555                                                                  |
| products                                                                                   |                                 | We will not contact you unless you forget your password and security questions    |
|                                                                                            |                                 | Email me about product updates and services from Egress                           |
| Note the minimum requrements for your                                                      | 2 Choose a strong pa Password:* | Password                                                                          |
| password                                                                                   | Confirm password:*              | Confirm password                                                                  |
|                                                                                            |                                 | Minimum 8 characters, with at least 1 lower case and either 1 upper case / number |
| Choose any guestion                                                                        | Question #1:                    | In what city do you work?                                                         |
| from the lists - used by you should you ever                                               | Answer #1:*                     | Answer #1                                                                         |
| need to reset your<br>password                                                             | Question #2:                    | What make was your first car? $\checkmark$                                        |
|                                                                                            | Answer #2:*                     | Answer #2                                                                         |
| Confirm and then click<br>Create Account                                                   | I have read and ag              | ree with the Egress Privacy Statement Create Account                              |

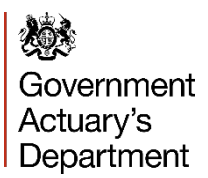

D. Activating your new account and logging on for the first time.

| <b>O. switch</b> * Registrat                                             | tion                                                                                                    |
|--------------------------------------------------------------------------|----------------------------------------------------------------------------------------------------|
| Click the link in the<br>'Welcome to Egress<br>Switch' email.            | Almost Done                                                                                                    |
| Or you can copy the activation code from                                 | A new Egress Switch account with Switch ID has been created but is not active yet. A message with an activation code was sent to your accress. |
| the email into the box<br>and click Submit                               | To activate your Switch account please click on the link contained in the email, or copy the activation code into the box below.               |
| Activation Code.                                                         | Note: If you don't get the email within 3-5 minutes, please check your Spam folder.                                                            |
| The code is valid for<br>24 hours. If you don't<br>activate your account | Activation code:*                                                                                                    |
| in that time you'll need<br>to register again.                           | Submit Activation Code                                                                                                    |
|                                                                          |                                                                                                    |
| <b>G. switch</b> * Registrat                                             | lion                                                                                                    |

|                                                                      | tion                                                                                                    |
|----------------------------------------------------------------------|----------------------------------------------------------------------------------------------------|
| Click Acess your secure<br>content to go to GAD<br>Central Data Zone | All Done<br>You can now access secure content using your new Switch account:<br>Thank you for signing up with Egress Switch. |
|                                                                      | 1 Access your secure content                                                                                                 |

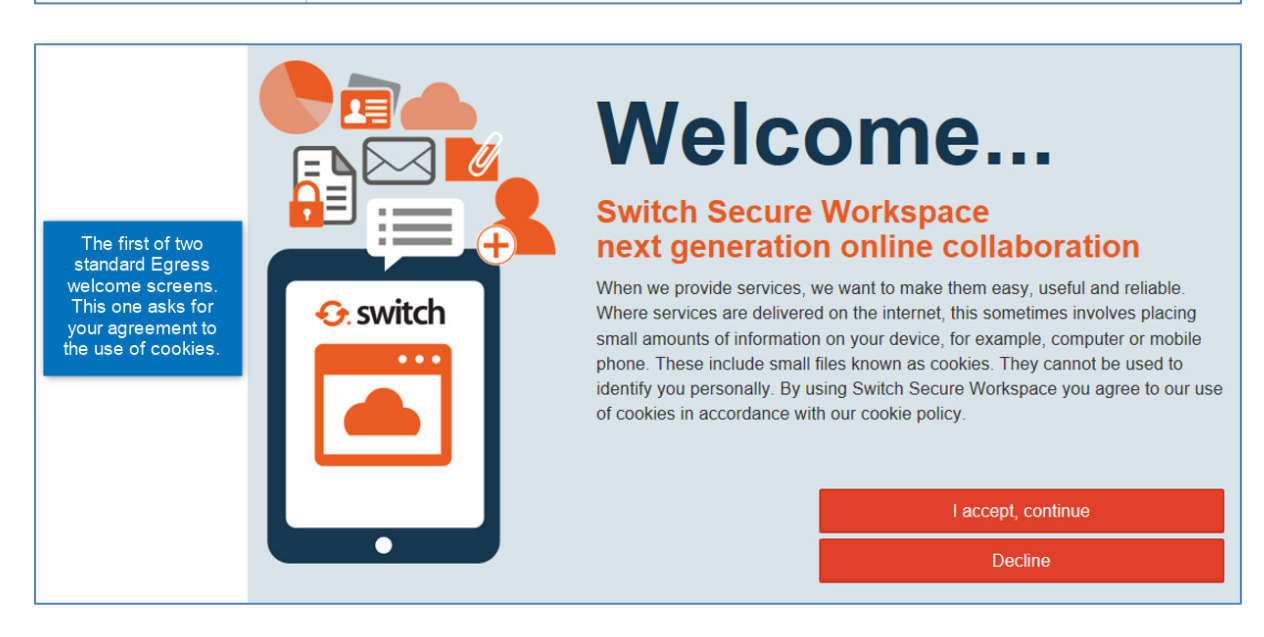

Government Actuary's Department

Sharing personal data securely with GAD Using the GAD Central Data Zone

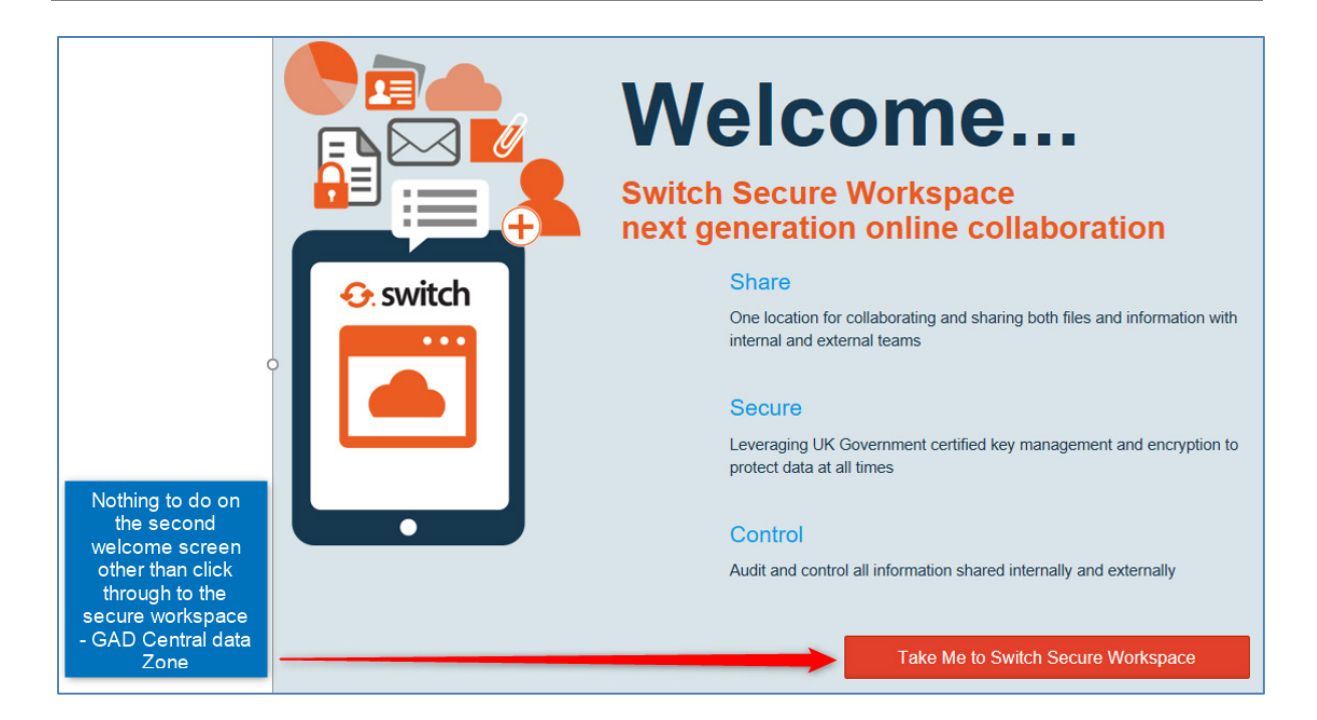

E. Basic navigation. In most cases you will have access to one folder only.

| GAD's logo<br>The name of the<br>Switch Secure<br>Workspace<br>The name of the<br>folder that's been<br>shared with you.<br>Click the folder<br>name to open it.<br>(2) | Canes<br>Canes<br>Heip                                                               | # Home > Shared With Me > GAD Central Data Zone 1       Files       # Home       Type       Name       COPR_Test_1       Results per page: 10 v | • Watching Linclassified Foots<br>Modified                                                                                                    |
|----------------------------------------------------------------------------------------------------|--------------------------------------------------------------------------------------|----------------------------------------------------------------------------------------------------|----------------------------------------------------------------------------------------------------|
| Inside the<br>folder - this<br>one is empty                                                                                                    | Home > Shared With Me > G Files GDPR Test 1 GDPR Test 1 Choose upload Need assistant | AD Central Data Zone                                                                                                    | 'Watching' 1<br>option is on<br>(green) by<br>default. It<br>means you<br>get notified by<br>email if files<br>are uploaded<br>or<br>downloaded. |

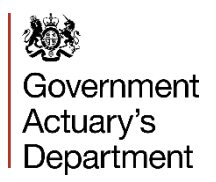

**F.** Uploading files.

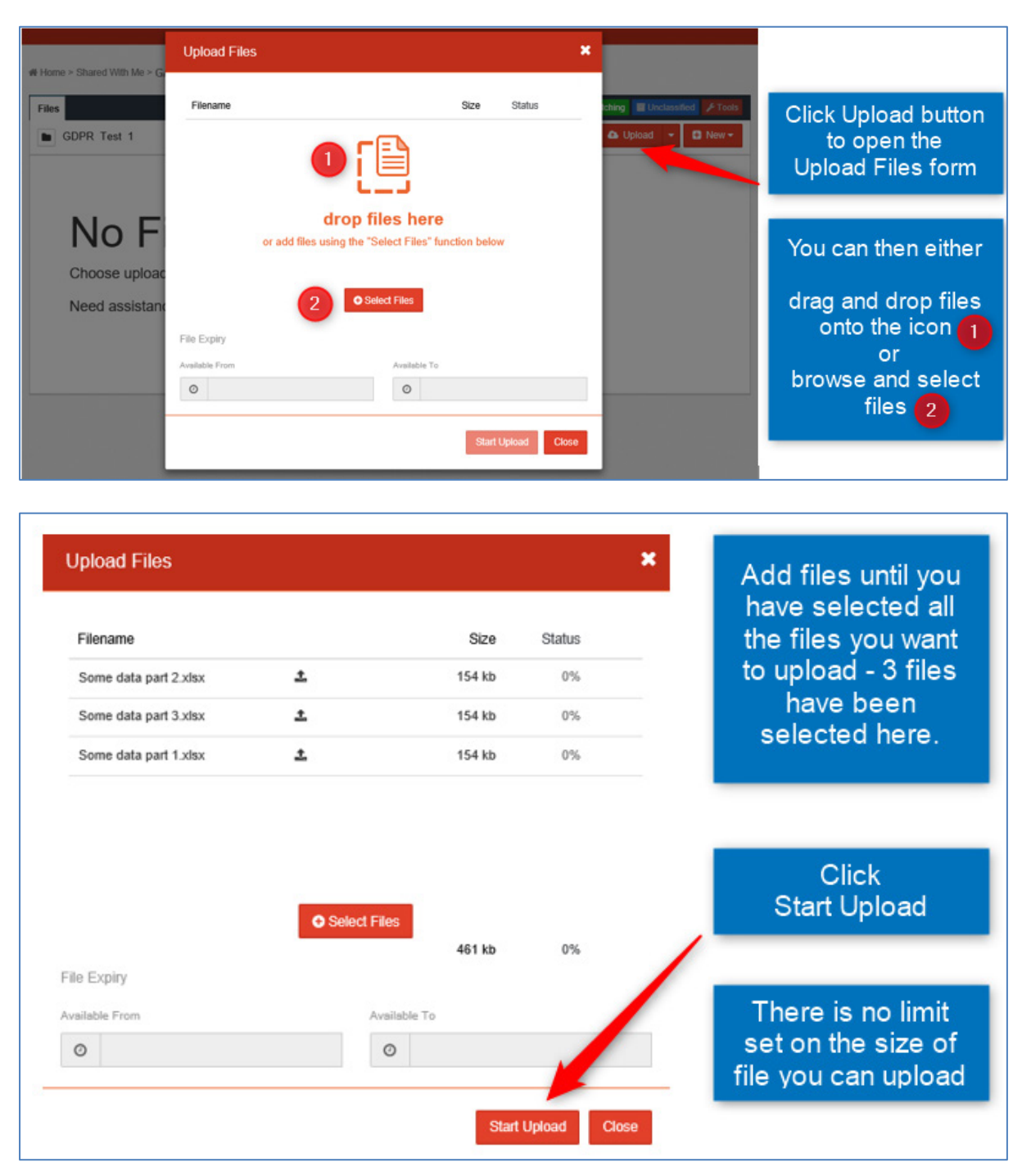

Government Actuary's Department

| Filename                    |                                                   | Size   | Status |                                                          |
|-----------------------------|---------------------------------------------------|--------|--------|----------------------------------------------------------|
| Some data part 2.xisx       | ~                                                 | 154 kb | 100%   |                                                          |
| Some data part 3.xlsx       | *                                                 | 154 kb | 100%   |                                                          |
| Some data part 1.xlsx       | ~                                                 | 154 kb | 100%   | Confirmation that                                        |
|                             | Uploaded 3/3 files                                |        |        | your files have<br>been uploaded                         |
|                             | Uploaded 3/3 files<br>Add more files              | 461 kb | 100%   | your files have<br>been uploaded                         |
| ille Expiry                 | Uploaded 3/3 files<br>Add more files              | 461 kb | 100%   | your files have<br>been uploaded<br>Add more files       |
| ile Expiry<br>veilable From | Uploaded 3/3 files<br>Add more files<br>Available | 461 kb | 100%   | your files have<br>been uploaded<br>Add more files<br>or |

| Home :    | Home > Shared With Me > GAD Central Data Zone |                                                             |                                                                                        | Your files are now                                 |
|-----------|-----------------------------------------------|-------------------------------------------------------------|----------------------------------------------------------------------------------------|----------------------------------------------------|
| Files     | DPR Te                                        | st 1<br>Name                                                | Watching El Unclassified      Took     Actions      Actions      Actions      Modified | in the folder ready<br>to be downloaded<br>at GAD. |
|           | X                                             | Some data part 1.xlsx<br>153.8 KB Unclassified v1           | 8 seconds ago                                                                          | GAD will be                                        |
|           | X                                             | Some data part 2.xisx<br>153.8 KB Unclassified v1           | 15 seconds ago                                                                         | automatically                                      |
| Results p | er page:                                      | Some data part 3.xtsx<br>153.8 XB Elimitansified v1<br>10 V | 15 seconds ago                                                                         | have uploaded<br>the files.                        |

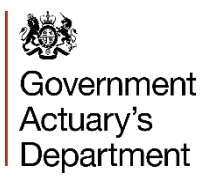

G. Downloading files.

| Government<br>Actuary's<br>Department<br>This Switch Secure Workspace notification has been sent using Egress Switch                                                                                                    | You will receive a<br>email notification<br>like this one when<br>your GAD advise<br>needs to share<br>data with you. |
|----------------------------------------------------------------------------------------------------|----------------------------------------------------------------------------------------------------|
| GAD Central Data Zone                                                                                                    |                                                                                                    |
| Files Added                                                                                                    |                                                                                                    |
| File Some data part 3 xlsx added via Web Uploader (GAD Client)                                                                                                    |                                                                                                    |
| File Some data part 2 xlsx added via Web Uploader (GAD Client)                                                                                                    |                                                                                                    |
| File Some data part 1 xlsx added via Web Uploader (GAD Client)                                                                                                    |                                                                                                    |
| Sign Into Workspace                                                                                                    | Sign in to<br>download the files                                                                                      |
|                                                                                                    |                                                                                                    |
| Confidentiality Notice: This e-mail and any files transmitted with it are confidential and intended solely for                                                                                                    |                                                                                                    |
| Confidentiality Notice: This e-mail and any files transmitted with it are confidential and intended solely for<br>the use of the individual or entity to whom it is addressed. If you have received this e-mail in error, please |                                                                                                    |

| Files |        |                                                    | 👁 Watching 📲 Unclassified 🔀 Tools |                    |
|-------|--------|----------------------------------------------------|-----------------------------------|--------------------|
| GE GE | DPR Te | st 1                                               | 📧 Actions 👻 🗛 Upload 💌 🖨 New 🕶    | to download puttor |
|       | Туре   | Name                                               | Modified                          | file from the      |
|       | X      | Some data part 1.xlsx<br>193.0.KB Et Undessnied v1 | 8 seconds ago                     | shared folder.     |
|       | X      | Some data part 2.xisx<br>193.0.KB Unclassified v1  | 15 seconds ago                    |                    |
|       | X      | Some data part 3.xisx<br>193.8 KB T Undessitied V1 | 15 seconds ago                    |                    |

If you have questions about the GAD Central Data Zone please email

# datazone@gad.gov.uk